1. Login to OmniTrack and click on the **My Content** option in the upper banner:

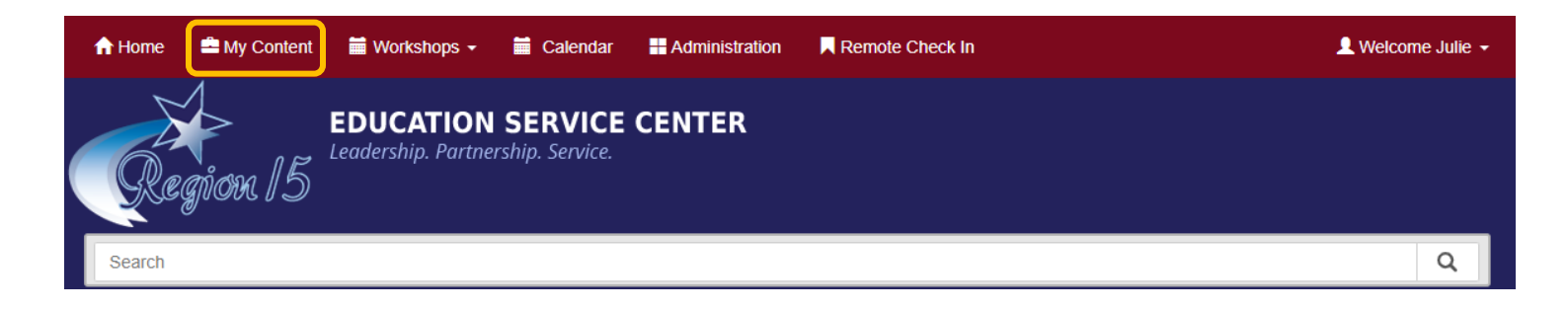

2. Click on the View/Print Transcript button:

| My Professional Development Workshops View/Print Transcript Dy Date View/Print Transcript Dy Date |                       |                     |                 |  |
|---------------------------------------------------------------------------------------------------|-----------------------|---------------------|-----------------|--|
| My Calendar                                                                                       | My Upcoming Workshops | My Workshop History | Remote Check In |  |

3. A new browser tab will open with your transcript displayed on the screen. You can either print it or download it to save on your computer:

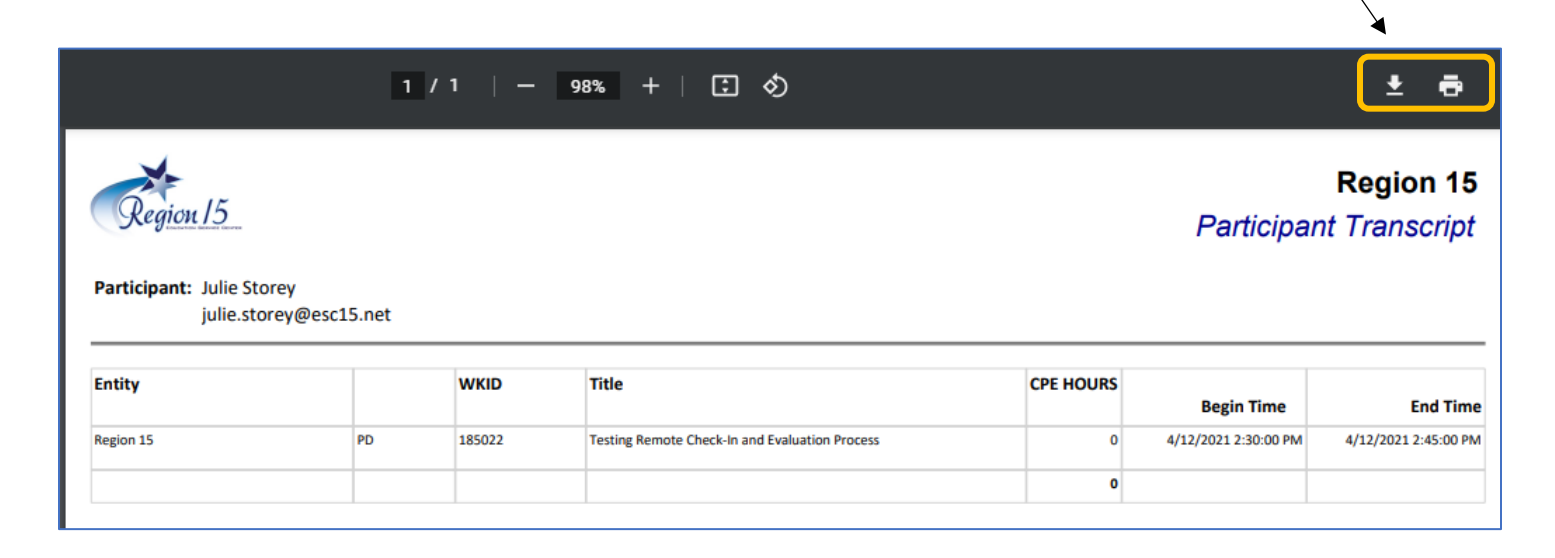

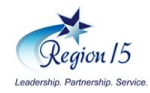